# Schnittstelle: Medikit (Optional)

Um die Schnittstelle nutzen zu können, muss diese zunächst freigeschaltet werden. Bitte setzen Sie sich hierzu mit dem Support in Verbindung.

| Vorau | ssetzung                                           |  |
|-------|----------------------------------------------------|--|
| •     | Zugang zu Mep24web<br>Zugang zu Medikit (Hotelkit) |  |
|       |                                                    |  |

## Schnittstelle verbinden

Hierzu öffnen Sie "MEP24web" und "Medikit".

Schritt 1: Klicken Sie rechts oben auf Ihren Namen und im sich öffnenden Menü auf "Admin".

| VEP24                                                              | Q + Neuer Eintra   | g         |                                                                                                    |                |
|--------------------------------------------------------------------|--------------------|-----------|----------------------------------------------------------------------------------------------------|----------------|
| Startsette Dashboard<br>Guten Morgen!                              | Benachrichtigungen | Tutorials | Benachrichtigungseinstellungen<br>Blockierte Nutzer<br>Sicherheitscenter<br>Datenschutz-Richtlinie |                |
| Wilkommen onlinel Lasst uns heute gemeinsam<br>Großes vollbringen. |                    |           | F Admin                                                                                            | Abmelden A L S |

**Schritt 2:** Klicken Sie anschließend im linken Reiter unter "API" auf "MEP24". Kopieren Sie den API-Key (Mit der Maus markieren und mit Rechtsklick auf "kopieren").

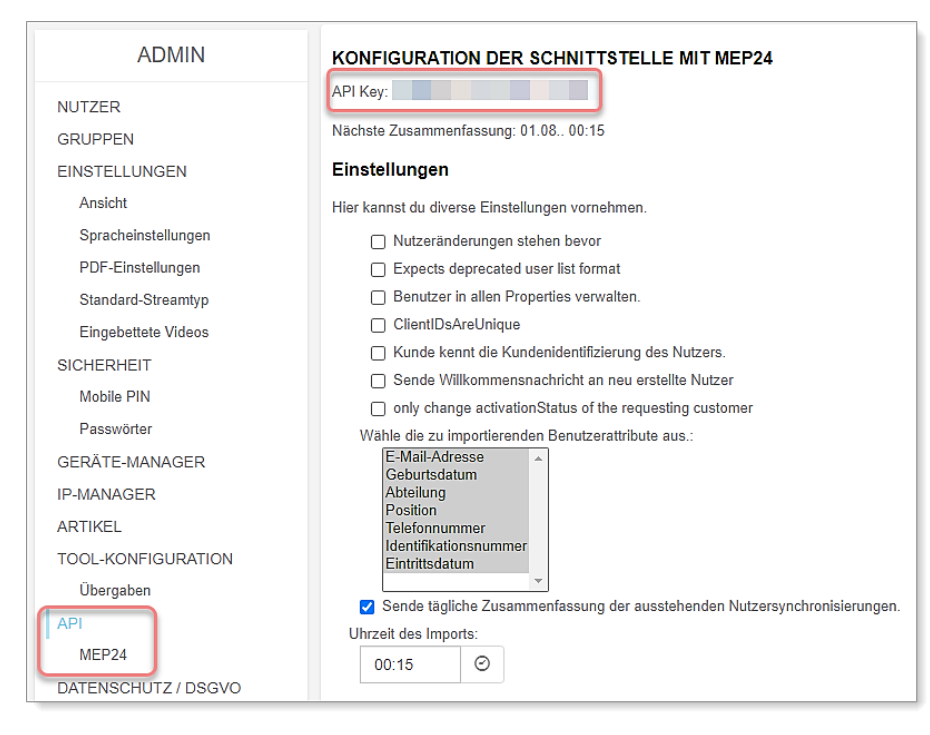

**Schritt 3:** Starten Sie Ihr MEP24web und tragen den zuvor kopierten API-Key (Konfiguration -> Einstellungen -> Reiter: Schnittstellen) in "medikit-API Key" ein. Klicken Sie anschließend auf "Änderungen Übernehmen".

| Allgemein Mitarbeiterportal Urlaubsmodelle Darstellung Schn                    | ittstellen Anmeldung Felder Experten Feiertage Lizenzen               |                                                                                 |
|--------------------------------------------------------------------------------|-----------------------------------------------------------------------|---------------------------------------------------------------------------------|
| Api-Schlüssel                                                                  | Personio: Aktiv?                                                      | medikit: Aktiv?                                                                 |
| G Neuer Api-Schlüssel                                                          | Aktiviert die Schnittstelle zu Personio und<br>übermittelt Fehlzeiten | Aktiviert die Schnittstelle zu medikit und<br>übermittelt Benachrichtigungen Ja |
|                                                                                |                                                                       |                                                                                 |
|                                                                                |                                                                       |                                                                                 |
| Erstellen                                                                      |                                                                       |                                                                                 |
| medikit: API-Key                                                               |                                                                       |                                                                                 |
| Hinterlegen Sie hier ihren API-Key aus medikit.<br>Zu finden unter Admin / API |                                                                       |                                                                                 |

| medikit: Aktiv?                                                                |      | Hier wird die Schnittstelle aktiviert/deaktiviert.                                          |
|--------------------------------------------------------------------------------|------|---------------------------------------------------------------------------------------------|
| Aktiviert die Schnittstelle zu medikit und<br>übermittelt Benachrichtigungen   | Ja ~ |                                                                                             |
| medikit: API-Key                                                               |      | Für die Schnittstellenanbindung, benötigen Sie den                                          |
| Hinterlegen Sie hier Ihren API-Key aus medikit.<br>Zu finden unter Admin / API |      | "medikit: API-Key", welchen Sie über Ihren medikit-<br>Account in Erfahrung bringen können. |

## Mitarbeiter in Medikit erstellen

Schritt 1: Um die Mitarbeiterdaten zu verwalten, gehen Sie erneut oben rechts auf Ihren Namen, dann auf Admin.

| MEP24                                                               | ٩                  | + Neuer Eintrag |           |                                                                                                    | ° •              |
|---------------------------------------------------------------------|--------------------|-----------------|-----------|----------------------------------------------------------------------------------------------------|------------------|
| Startseite Dashboard<br>Guten Morgen!                               | Benachrichtigungen |                 | Tutorials | Konto-Einstellungen<br>Benachrichtigungseinstellungen<br>Blockierte Nutzer<br>Sicherheitscenter<br>Datenschutz-Richtlinie |                  |
| Willkommen onlinel Lasst uns heute gemeinsam<br>Großes vollbringen. |                    |                 |           | Admin                                                                                                    | Abmelden R A L S |

**Schritt 2:** Links auf API: MEP24. Unten wird Ihnen die Mitarbeiterliste angezeigt – alle Mitarbeiter, die in MEP24web erstellt werden, werden hier unter "Neue Nutzer" auftauchen. Klicken Sie auf "Aktion auswählen" und wählen "Neuen Nutzer in hotelkit erstellen" um einen neuen Nutzer zu erstellen.

| ADMIN               | Neue Nutzer                                                      |                                                                                                    |
|---------------------|------------------------------------------------------------------|----------------------------------------------------------------------------------------------------|
| NUTZER              | Einige Nutzer sind in MEP24 angelegt und werden für hotelkit vor | geschlagen.                                                                                                    |
| GRUPPEN             | A                                                                |                                                                                                    |
| EINSTELLUNGEN       | Anja Abere                                                       |                                                                                                    |
| Ansicht             | Altion averables                                                 |                                                                                                    |
| Spracheinstellungen |                                                                  | speichem                                                                                                    |
| PDF Einstellungen   | -Aktion auswählen-                                               |                                                                                                    |
| Standard Stream-Typ | Nutzer existiert bereits in hotelkit                             |                                                                                                    |
| SICHERHEIT          | Neuen Nutzer in hotelkit erstellen                               | [ manufacture of the second second se |
| Mobile PIN          | Kein Zugang zu hotelkit                                          | Speichem                                                                                                    |
| Passwörter          | Datas Prove                                                      |                                                                                                    |
| GERÄTEMANAGER       |                                                                  |                                                                                                    |
| IP MANAGER          | Altion auswählen.                                                | Cosicham                                                                                                    |
| ARTIKEL             |                                                                  | opoleken                                                                                                    |
| TOOL KONFIGURATION  | Clarissa Ceberly                                                 |                                                                                                    |
| Übergaben           | S                                                                |                                                                                                    |
| API                 | -Aktion auswählen-                                               | Spalehem                                                                                                    |
| MEP24               |                                                                  | spentite()                                                                                                    |
| DATENSCHUTZ / DSGVO |                                                                  |                                                                                                    |

**Schritt 3:** Klicken Sie rechts auf aktive Gruppen und wählen anschließend eine geeignete Gruppe für den gewählten Mitarbeiter aus. Anschließend klicken Sie auf "Speichern". (Die Gruppe muss zuvor in der Datenbank angelegt sein)

|                                    | Empfänger finden |       |      |           |           |  |
|------------------------------------|------------------|-------|------|-----------|-----------|--|
|                                    | Suchen           |       |      |           |           |  |
|                                    | hotelikit        | MEP24 | Test |           |           |  |
| (MEP24)  Aktivieren aktive Gruppen |                  |       |      | Abbrechen | Auswählen |  |
| Abrechnungskit: MEP24) -           | Speichern        |       |      |           |           |  |

**Schritt 4:** Nun wird ein Zugangspasswort für den Mitarbeiter generiert, welches Sie dem Mitarbeiter mitteilen müssen, damit er sich in seinem Medikit-Account einloggen kann.

|                                                                      | Neue Nutz<br>Einige Nutze | Passwörter notieren!                                                                                                    |
|----------------------------------------------------------------------|---------------------------|----------------------------------------------------------------------------------------------------|
| GRUPPEN<br>EINSTELLUNGEN<br>Ansicht<br>Spracheinstellungen           | - 2                       | Sie haben Einmal-Passwörter generiert. Notieren Sie diese bitte, falls Sie das nicht schon<br>getan haben, damit Sie sie den neuen Nutzern mitteilen können.<br>Anja Abele: qiigoppn |
| PDF Einstellungen<br>Standard Stream-Typ<br>SICHERHEIT<br>Mobile PIN | 2                         | Nicht verlassen Ich habe sie notiert                                                                                                    |

## Mitarbeiter verwalten

Über Medikit  $\rightarrow$  Benutzername  $\rightarrow$  Admin  $\rightarrow$  NUTZER erhalten Sie eine Übersicht aller hinterlegten Mitarbeiter.

| ADMIN         | Alle Nutzer   Nach Gruppen filtern / Nutzernamen suchen | Suchen | Nut             | ter hinzufügen |
|---------------|---------------------------------------------------------|--------|-----------------|----------------|
| NUTZER        | 🙆 Anja Abele 02 Approbiert 🖍                            | Test   | Nutzer 💙        | Aktiviert 🗸    |
| GRUPPEN       | 🗶 Tina Brinkmann Leitung 🖍                              | Test   | Admin [         | ~              |
| EINSTELLUNGEN | 🧶 Marius Dauer Leitung 🖍                                | Test   | Nutzer [        | ~              |
| Ansicht       | ▲ Alfonzo Dieser Leitung ✓                              | Test   | Externer Nutzer | ~              |

| Admin           | Hier erfahren Sie die zugeordnete Rolle des Nutzers.                |
|-----------------|---------------------------------------------------------------------|
| Nutzer          |                                                                     |
| Externer Nutzer |                                                                     |
| Aktiviert       | Hier können Sie einen Nutzer aktivieren, deaktivieren oder löschen. |
| Deaktiviert     |                                                                     |
| Gelöscht        |                                                                     |

## Mitarbeiter anmelden

Mit dem automatisch generierten Passwort, kann sich der Mitarbeiter in Medikit anmelden.

| ĩ               |   |
|-----------------|---|
| 50<br>          | 0 |
| Anmeldung läuft |   |

Schritt 1: Loggen Sie sich mit Ihrem "Medikit-Benutzer-Account" ein.

Schritt 2: Wählen Sie Ihr bevorzugtes Geschlecht aus.

|                |                   | Deine Anrede       | Schritt 1 von 4 |
|----------------|-------------------|--------------------|-----------------|
| Bitte wählen S | ie Ihr bevorzugte | es Geschlecht aus. |                 |
| Anrede         |                   |                    |                 |
| O Weiblich     | ⊖ Männlich        |                    |                 |
|                |                   | v                  |                 |

Schritt 3: Bei Bedarf, können Sie ein Bild hochladen. Dieser Schritt kann mit einem Klick auf "Weiter" übersprungen werden.

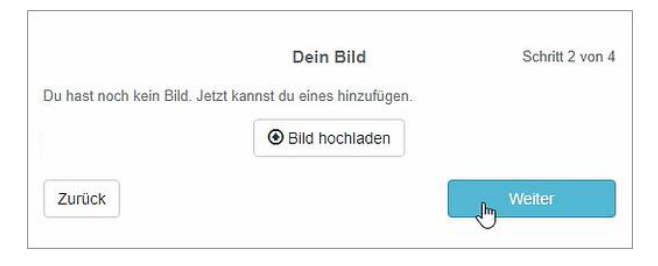

**Schritt 4:** Legen Sie fest, ob und wann Sie eine Zusammenfassung Ihrer täglichen Benachrichtigungen erhalten möchten. Setzen Sie das Häkchen bei "Sende mir täglich eine Zusammenfassung der ungelesenen Benachrichtigung um" und stellen Sie die gewünschte Uhrzeit ein. Prüfen Sie Ihre E-Mail-Adresse und klicken dann auf "Weiter".

| ⊃Sende mir tä | glich eine Zusammenfassung der ungeles | senen Benachrichtigungen um |
|---------------|----------------------------------------|-----------------------------|
| 04:00         |                                        | 0                           |
|               | @mep24software.de                      | \$                          |
|               | @mep24software.de                      |                             |

#### Schritt 5: Tragen Sie ein neues Passwort ein.

| Altes Passwort                             | I                    |  |
|--------------------------------------------|----------------------|--|
| Neues Passwort                             |                      |  |
| Passwort bestätigen                        |                      |  |
| Das Passwort sollte be<br>• Mindestens 8 Z | einhalten:<br>eichen |  |

#### Nun kann der Mitarbeiter-Account genutzt werden.

| Startseite Dashboard                                                                 |                    |
|--------------------------------------------------------------------------------------|--------------------|
| Guten Morgen!<br>Willkommen online! Lasst uns heute gemeinsam<br>Großes vollbringen. | Benachrichtigungen |

## Profil bearbeiten

Um Ihr Profil zu bearbeiten, gehen Sie rechts oben auf Ihren Namen, dann auf "Konto-Einstellungen".

| Konto-Ein     | stellungen: Tzokalis Alias                     |                             |
|---------------|------------------------------------------------|-----------------------------|
| Profil        | Vorname                                        | Nachname Titel hinzufügen   |
|               | Tzokalis                                       | Alias                       |
|               | Position                                       | Abteilung                   |
|               | РТА                                            | 01 Handverkauf              |
|               | Telefonnummer                                  | Anrede                      |
|               |                                                | ○ Weiblich                  |
|               | Geburtsdatum 🖲                                 | Eintrittsdatum              |
|               |                                                | 01.01.2016                  |
|               | E-Mail-Adresse 😧                               | E-Mail-Adresse bestätigen   |
|               |                                                |                             |
|               | E-Mail-Adresse nicht anzeigen (außer für Admin | is)                         |
| Foto 🕲        | Bild hochladen                                 | CZeige mein Nutzerbild      |
|               | × Bild löschen                                 |                             |
|               |                                                |                             |
| Sprache       | Deutsch 🗸                                      |                             |
| Startseite    | Standard 🗸                                     |                             |
| Ansicht       | Datum immer ausschreiben                       | Z.B.: vor 2 Stunden         |
| Sicherheit    | Melde mich ab, wenn ich inaktiv bin            |                             |
|               | nie 🗸                                          | Passwort ändern PIN ändern  |
|               |                                                |                             |
| Abwesenheit 🛛 | Erster Tag der Abwesenheit                     | Letzter Tag der Abwesenheit |
|               |                                                |                             |
|               |                                                | Abbrechen Speichern         |

## Benachrichtigungen

Unter MEP24web  $\rightarrow$  Konfiguration  $\rightarrow$  Einstellungen  $\rightarrow$  Reiter: Mitarbeiterportal  $\rightarrow$ Benachrichtigungsoptionen können Sie entscheiden, auf welche Weise Mitarbeiter benachrichtigt werden sollen. Mehr dazu unter "Benachrichtigungsoptionen".

## Import

Über den Import der Schnittstelle erhalten Mitarbeiter Informationen zu MEP24web-Benachrichtigungen.

| CERTARE ON DEPENDEN                                                |                                                                                                    | Q + Neuer Eintra        | ag O                              |                                                     | 8 0                   |
|--------------------------------------------------------------------|----------------------------------------------------------------------------------------------------|-------------------------|-----------------------------------|-----------------------------------------------------|-----------------------|
| Startseite Dashboard                                               |                                                                                                    |                         |                                   |                                                     | T                     |
| Guten Morgen!                                                      | Benachrichtigungen                                                                                                    |                         | Tutorials                         |                                                     | Alle anzeigen O       |
| Wilkommen online! Lasst uns heute gemeinsem<br>Großes vollbringen. | 23.05.2024                                                                                                    | 23.05.2024 ausblenden • |                                   | Priorisierung der Arbeit konfigurie<br>Housekeeping | aren - Early Check-In |
|                                                                    | O e Übergabe Freigabedetum hat sich geändert in MEP24: wurde von Mep24 erstellt.                                                                                                    | 23.05.2024 08:55        | Manuelle Housekeeping Aufgaben ke |                                                     | en konfigurieren      |
|                                                                    | O estimation of the operation of the operation of the | 23.05.2024 08:52        |                                   | Housekeeping                                        | Ŭ P P                 |
|                                                                    | O de Übergabe Freigabedatum hat sich geändert in MEP24: wurde von Mep24 erstelt.                                                                                                    | 23.05.2024 08:47        | ( <u>1</u>                        | How to complete an incident<br>Glitch               | RT                    |
|                                                                    | Mehr anzeigen                                                                                                    |                         | 4                                 |                                                     | »                     |

| Berichte           | Sendet Berichte aus dem MailReporting.                                     |
|--------------------|----------------------------------------------------------------------------|
| Planfreigabe       | Wenn Pläne freigegeben sind, wird der Mitarbeiter über eine Änderung eines |
|                    | Arbeitsplans im Rahmen des freigegebenen Zeitraumes informiert.            |
| Mitarbeiterwünsche | Mitarbeiter erhält eine Nachricht, wenn sein Wunsch angenommen oder        |
|                    | abgelehnt wurde.                                                           |
| Nachricht          | Nachrichten von MEP24web                                                   |